## How to Rip Music from a CD to a Flash Drive

- 1. Insert your personal music CD into the CD drive.
- 2. Insert your flash drive into the computer. A message may pop up in the lower right corner of the desktop (pictured below) saying the flash drive is being installed.

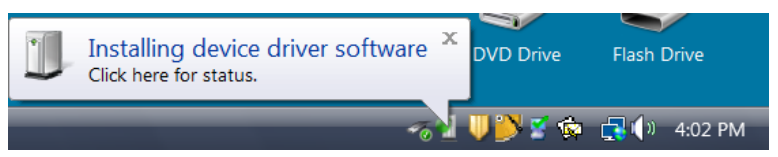

3. If, following the message above, an error message pops up (pictured below), remove the flash drive and plug it in again.

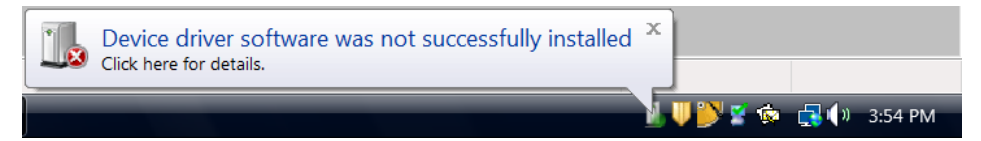

- 4. Type Windows Media Player into the Windows Search Box and open the program.
- 5. On the left side of the Windows Media Player window, click on the entry for the D: drive.

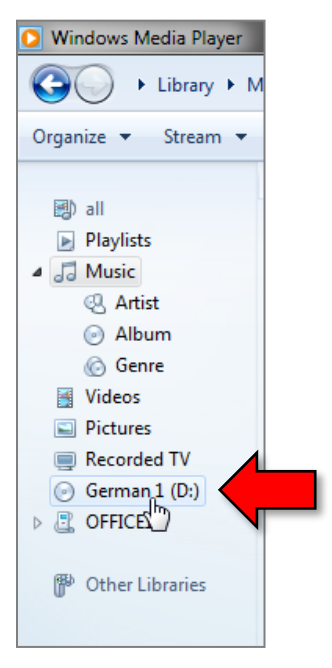

6. Click on "Rip Settings". From the drop down box menu, click on "More Options...".

| Windows Media Player                                                                                                    |                          |                                                      |                                                                                                    |                  |                                          |            |                                                                 |           |
|----------------------------------------------------------------------------------------------------|--------------------------|------------------------------------------------------|----------------------------------------------------------------------------------------------------|------------------|------------------------------------------|------------|-----------------------------------------------------------------|-----------|
| German 1 (D                                                                                                    | :)                       |                                                      |                                                                                                    |                  |                                          |            | Play                                                            | Burn Sync |
| Organize 👻 Stream 👻                                                                                                    | Create playlist          | 🝷 🚯 Rip CD                                           | Rip settings 👻                                                                                                    |                  |                                          |            | 🗄 🔻 Search                                                      | P - @     |
| <ul> <li>all</li> <li>Playlists</li> <li>Music</li> <li>Artist</li> <li>Album</li> <li>Genre</li> <li>Videos</li> <li>Pictures</li> <li>Recorded TV</li> <li>German 1 (D:)</li> </ul> | Album<br>Audio CD (D:) — | German 1<br>Berlitz<br>Miscellaneous<br>Unknown Year | Rip 'German 1" (D:)<br>Format<br>Audio Quality<br>Rip CD automatically<br>Eject CD after ripping<br>More options<br>Help with ripping | )<br>)<br>2<br>2 | Length<br>9:54<br>22:12<br>24:08<br>6:52 | Rip status | Contributing artist<br>Berlitz<br>Berlitz<br>Berlitz<br>Berlitz | Composer  |
| ▷ 간 OFFICE14 ⑦ Other Libraries                                                                                                    |                          |                                                      |                                                                                                    |                  |                                          |            |                                                                 |           |

7. The options dialog box will open. Select the "**Rip Music**" tab if it's not already selected. Then, click the "**Change...**" button.

| Options      |                  |                  |                  |                 |  |
|--------------|------------------|------------------|------------------|-----------------|--|
| Library      | Plug-ins         | Privacy          | Security         | DVD             |  |
| Player       | Rip Music        | Devices          | Burn             | Performance     |  |
| Spe Spe      | cify where music | is stored and ch | nange rip settin | gs.             |  |
| Rip music t  | o this location  |                  |                  | <b>/</b>        |  |
| I:\          |                  |                  | (                | Change          |  |
|              |                  |                  | ſ                | File Name       |  |
|              |                  |                  | l                |                 |  |
| -Rip setting | s                |                  |                  |                 |  |
| Format:      |                  |                  |                  |                 |  |
| Windows      | Media Audio      |                  | •                |                 |  |
| Conve        | votost music     | 1                |                  |                 |  |
| Rin CD       | automatically    | Lear             | n about copy     | protection      |  |
|              | dotomotically    |                  |                  |                 |  |
| Einct (      | D offer ripping  |                  |                  |                 |  |
|              | b arter ripping  |                  |                  |                 |  |
| Audio qua    | lity:            |                  |                  |                 |  |
| Size         | t                | 0                |                  | Best<br>Ouality |  |
|              | Uses abou        | ut 56 MB per CD  | (128 Kbps).      |                 |  |
|              |                  |                  |                  |                 |  |
|              |                  |                  |                  |                 |  |
|              |                  |                  |                  |                 |  |
|              |                  |                  |                  |                 |  |
|              | ОК               | Cancel           | Apply            | Help            |  |
|              |                  |                  |                  |                 |  |

8. When a "**Browse For Folder**" dialog appears, expand the "**Computer**" menu item if it's not already expanded by clicking on its chevron (triangle).

| Browse For Folder                                             |
|---------------------------------------------------------------|
| Choose a storage folder for music.                            |
| <ul> <li>Public</li> <li>Computer</li> <li>Network</li> </ul> |
| Folder:<br>Make New Folder OK Cancel                          |

9. Select your flash drive then click "OK".

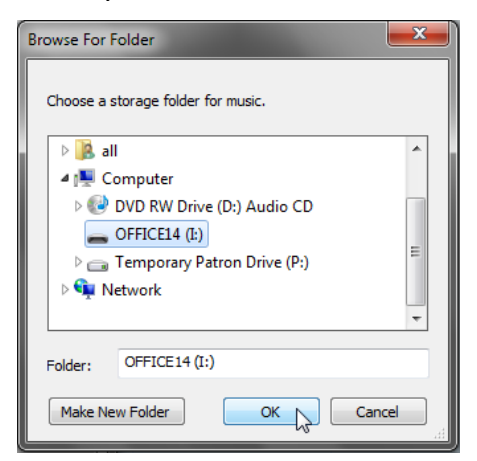

10. Back in the "Options" dialogue box, click on the "Format" drop down list and select "MP3". Then click "OK".

Note: If the "Copy protect music" checkbox is checked, it may have to remain checked in order to rip.

| Options                                                                                                    | Options                                                                                                    |  |  |  |  |  |
|----------------------------------------------------------------------------------------------------|----------------------------------------------------------------------------------------------------|--|--|--|--|--|
| Library         Plug-ins         Privacy         Security         DVD         Network           Player         Rip Music         Devices         Bum         Performance           Specify where music is stored and change rip settings.         Rip music to this location         Rip music to this location | Library         Plug-ins         Privacy         Security         DVD         Network           Player         Rip Music         Devices         Bum         Performance           Specify where music is stored and change rip settings.         Rip music to this location         Rip music to this location |  |  |  |  |  |
| F:\AUDIBLE Char<br>File N                                                                                                    | F:\AUDIBLE Char                                                                                                    |  |  |  |  |  |
| Rip settings                                                                                                    | Rip settings                                                                                                    |  |  |  |  |  |
| Format:                                                                                                    | Format:                                                                                                    |  |  |  |  |  |
| Windows Media Audio 🗸                                                                                                    | Windows Media Audio 🗸                                                                                                    |  |  |  |  |  |
| Copy protect music     Learn about opy protects     Q Rip CD when inserted     Only when in the Rip tab     Always     Eject CD when ripping is complete                                                                                                    | Windows Media Audio<br>Windows Media Audio (Variable Bit Rate)<br>Windows Media Audio (Variable Bit Rate)<br>Windows Media Audio Lossless<br>MP3<br>WAV (Lossless)<br>Eject CD when ripping is complete                                                                                                    |  |  |  |  |  |
| Audio quality:                                                                                                    | Audio quality:                                                                                                    |  |  |  |  |  |
| Smallest<br>Size QL<br>Uses about 56 MB per CD (128 Kbps).                                                                                                    | Smallest Be<br>Size QL<br>Uses about 56 MB per CD (128 Kbps).                                                                                                    |  |  |  |  |  |
| Compare formats online                                                                                                    | Compare formats online                                                                                                    |  |  |  |  |  |
| OK Cancel Apply Help                                                                                                    | OK Cancel Apply Help                                                                                                    |  |  |  |  |  |

11. By default all songs on the album are selected. Just uncheck those songs you do not want. Then click "**Rip CD**".

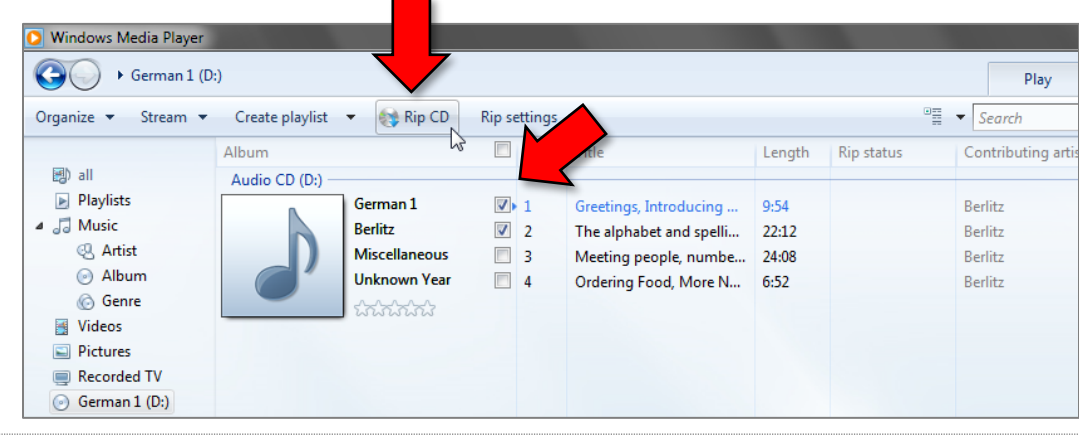

Revised: 11/17/2017

12. The screenshot below shows that the screen looks like while ripping in progress. Notice the green progress bars on the right.

| O Windows Media Player                                                                          |               |               |          |   |                         |        |               |                     |
|-------------------------------------------------------------------------------------------------|---------------|---------------|----------|---|-------------------------|--------|---------------|---------------------|
| G + German 1 (D:)                                                                               |               |               |          |   |                         |        |               |                     |
| Organize 🔻 Stream 👻 Create playlist 👻 🖸 Stop rip Rip settings 👻 🛛 🐨 🖉 🖓 Stop rip Rip settings 💌 |               |               |          |   |                         |        | ▼ Search      |                     |
|                                                                                                 | Album         |               |          | # | Title                   | Length | R             | Contributing artisl |
| 🗐) all                                                                                          | Audio CD (D:) |               |          |   |                         |        |               |                     |
| Playlists                                                                                       | D.            | German 1      | <b>V</b> | 1 | Greetings, Introducing  | 9:54   | Ripping (40%) | Berlitz             |
| a 🗇 Music                                                                                       |               | Berlitz       | V        | 2 | The alphabet and spelli | 22:12  | Pending       | Berlitz             |
| Q Artist                                                                                        |               | Miscellaneous |          | 3 | Meeting people, numbe   | 24:08  |               | Berlitz             |
| Album                                                                                           |               | Unknown Year  |          | 4 | Ordering Food, More N   | 6:52   |               | Berlitz             |
| 6 Genre                                                                                         |               | 5555555       |          |   |                         |        |               |                     |
| Videos                                                                                          |               |               |          |   |                         |        |               |                     |
| Pictures                                                                                        |               |               |          |   |                         |        |               |                     |
| Recorded TV                                                                                     |               |               |          |   |                         |        |               |                     |
| German 1 (D:)                                                                                   |               |               |          |   |                         |        |               |                     |

13. The screenshot below shows that the screen looks like when ripping has completed. Notice how all the selected songs in the "**Rip status**" column say "**Ripped to library**".

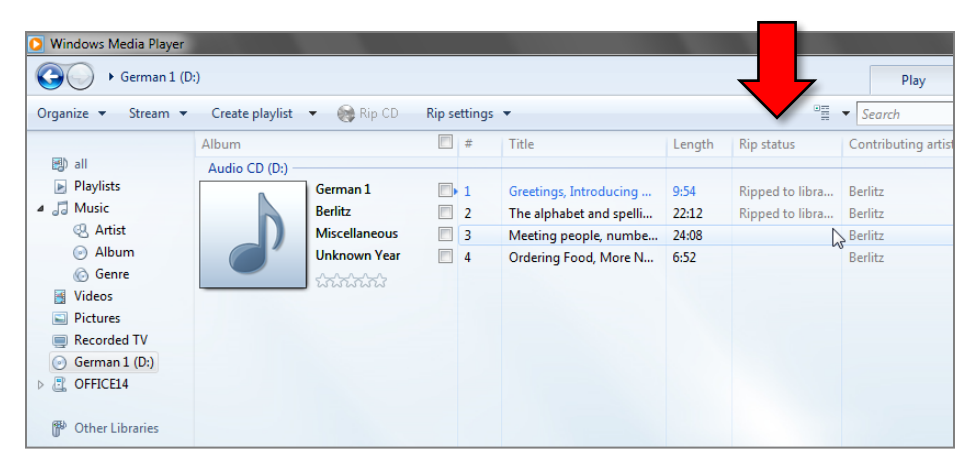

- 14. Double-click the "Flash Drive" icon on the Desktop to view the contents of your flash drive.
- 15. The ripped songs will be organized into folders named after the artist and album.

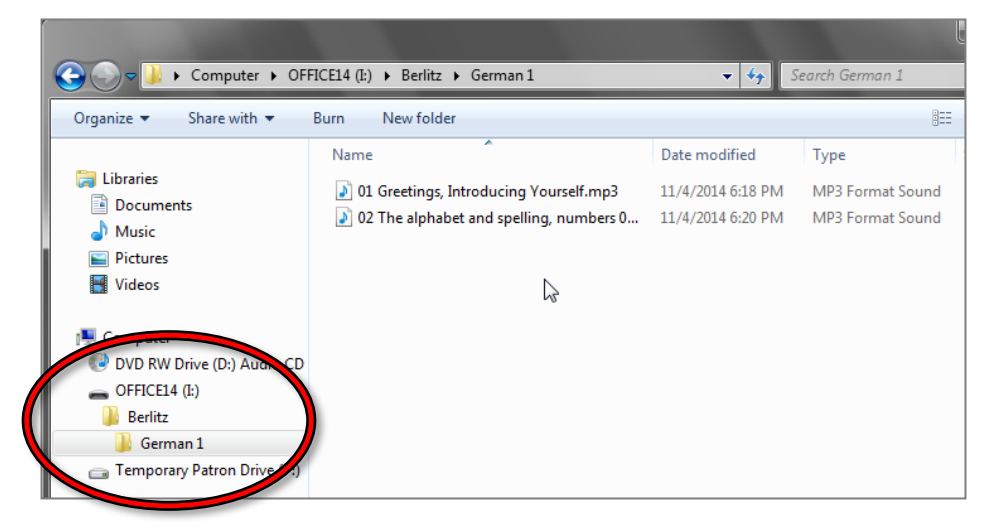